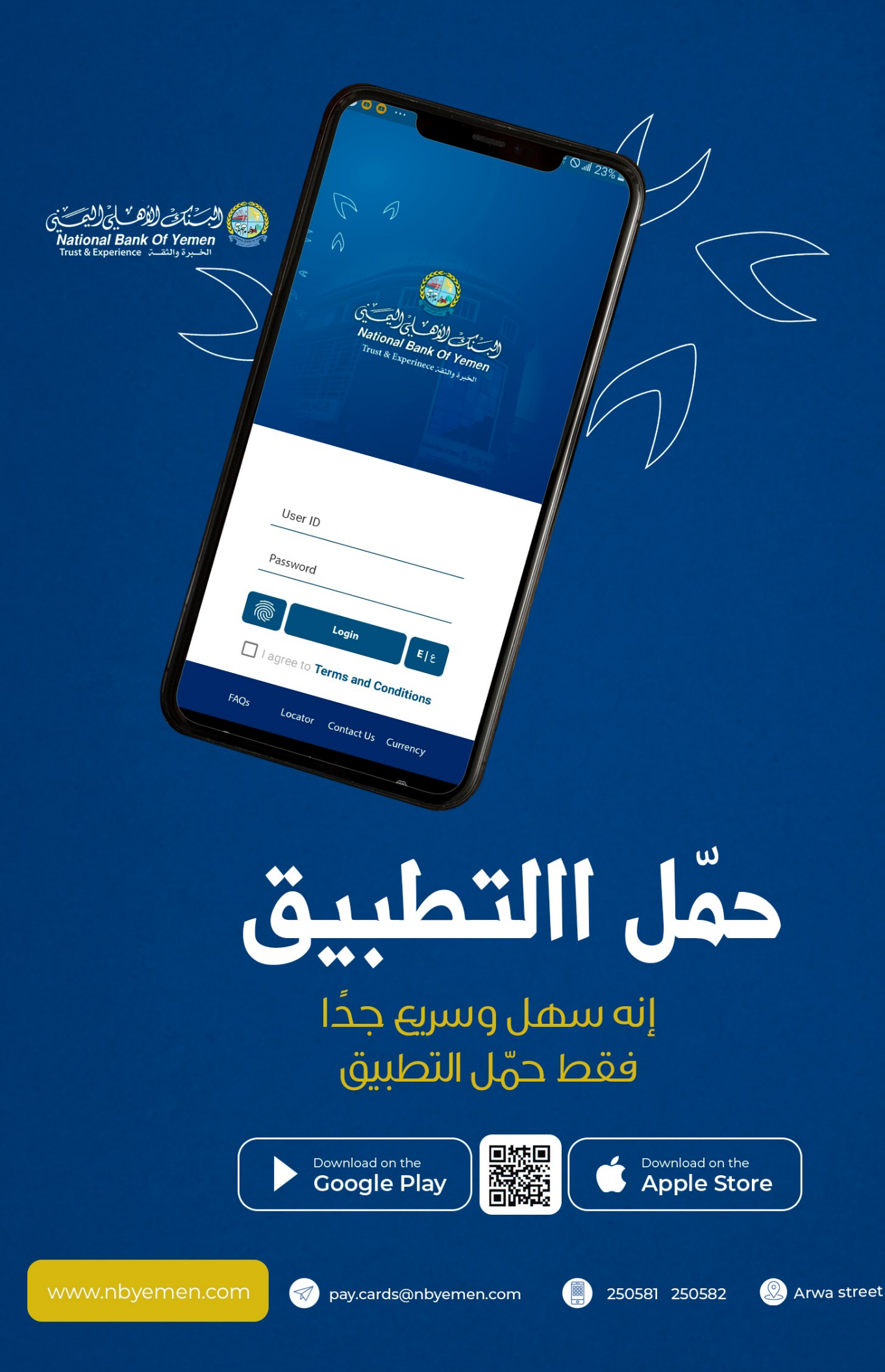

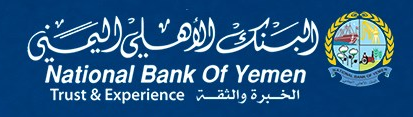

D D

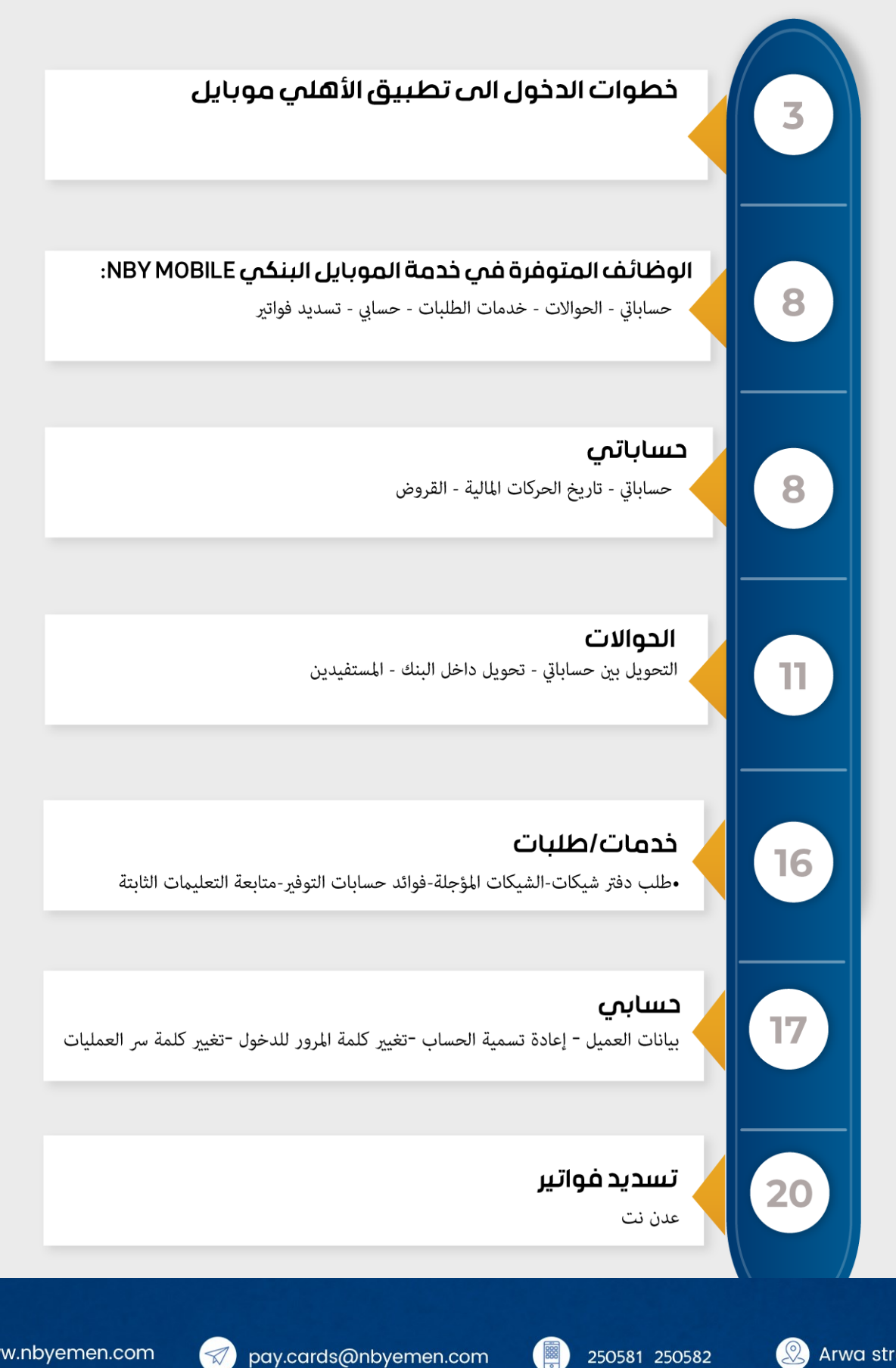

Ջ Arwa street

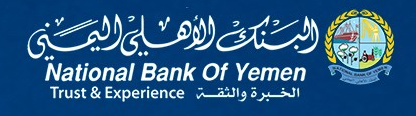

90

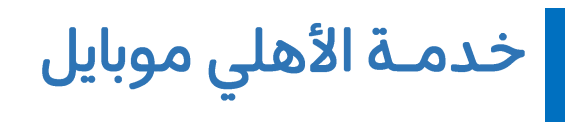

خطوات الدخول الى تطبيق الأهلي موبايل

كمستخدم جديد سيتم تسليمك كلمة السر الأولية بظرف مغلق يتم قطعه لترى كلمة البسر بداخله

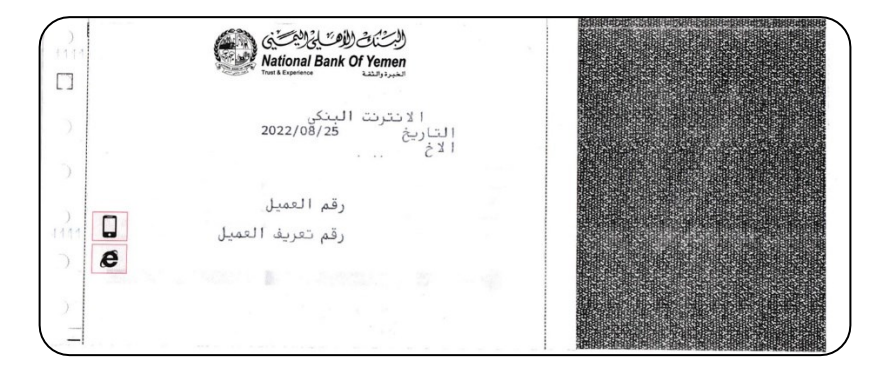

لتحميل تطبيق NBY mobile من Google play و الـ Apple store يرجى مسح الـNBY mobile الموجود في الموقع الرسمي للبنك www.nbyemen.com

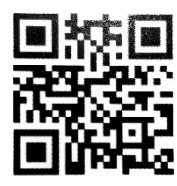

في حال ضغطت عليها ستفتح لك النافذة التالية

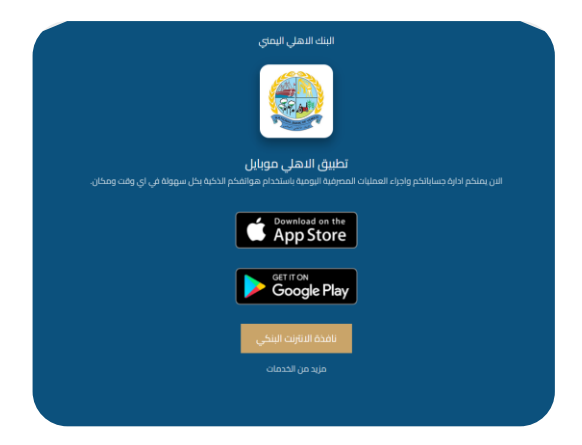

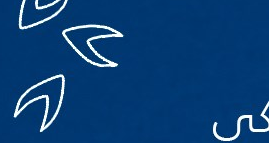

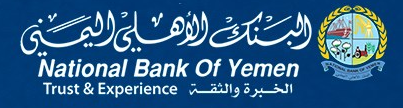

أو الضغط على

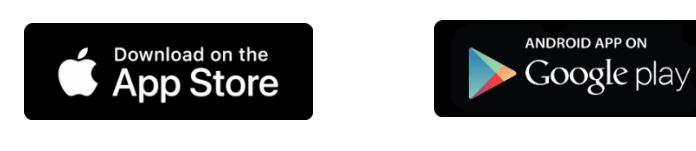

|                         | National Bank Of<br>TRUST & EXPERIENC                                          | F Yemen معناة المعنية E                                                                                                    |
|-------------------------|--------------------------------------------------------------------------------|----------------------------------------------------------------------------------------------------|
| ◄ الخدمات الالكترونية ◄ | الأفراد 🔹 خدمات الشركات                                                        | 🔻 عن البنك 🔻 خدمات ا                                                                                                    |
| Hanna                   | <b>جائزة أفضل بنك</b><br>من حيث المنتجات<br>المصرفية وتنوع<br>الخدمات في اليمن | اهلاً وسهلاً بكم<br>يسعدنا ان نقدم لكم معلومات<br>عن البنك الأهلي اليمني<br>والخدمات التي يقدمها من<br>خلال شبكة فروعنا المنتشرة<br>في ارجاء الجمهورية اليمنية. |
| National Bank Of Yemen  | لعام 2022                                                                      |                                                                                                    |
| من (لأه الم المسرة      | عدد کام                                                                        |                                                                                                    |
| أخر الأخبار             |                                                                                | حمل التطبيق الآن                                                                                                    |
| مع الدكتور .أحمد عمر بن | <u>14/03/202؛</u><br>سبوع المال العالمي-مقابلة                                 | Alteration African<br>Methods African<br>Cocogle play<br>Conventional on the<br>App Store                                                                       |
|                         | لعام للبنك الأهلي اليمني                                                       | الانترنت البنكي                                                                                                    |

الموجودة أقصى يمين الشاشة

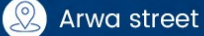

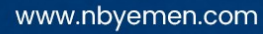

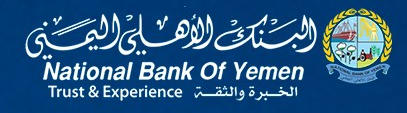

R

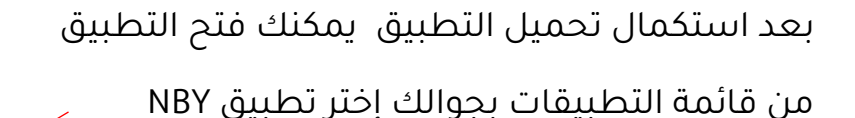

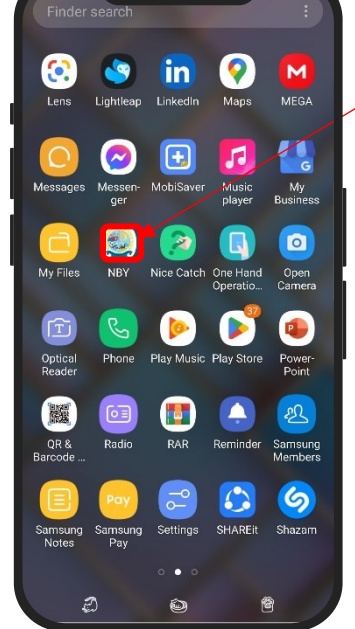

لتفتح لك بعدها واجهة تطبيق NBY Mobile ,تتبع الخطوات الاتية:

- 1- في الخانة الأولى (User ID) تدخل رقم حساب العميل
- 2- في الخانة الثانية (Password) تدخل كلمة السر الموجودة في الظرف المستلم من الفرع.
  - -3 ثم تحفز خيار أوافق على الشروط والأحكام
    -3 (I agree to Term and Conditions)
    - 4- تضغط زر الدخول (Login)

|     |             |          |                                                  |        | 18       | .d 62≫.    |     |
|-----|-------------|----------|--------------------------------------------------|--------|----------|------------|-----|
|     | Use         | r ID     |                                                  |        |          |            |     |
| r,  | Pass        | word     |                                                  |        |          |            |     |
|     | 6           |          | Login                                            |        | E ٤      |            |     |
|     |             | agree to | Terms                                            | and Co | nditions |            |     |
|     | 19828       |          |                                                  |        | g au     |            |     |
|     |             |          |                                                  |        |          |            |     |
|     | •           |          | Ų                                                | ÷      |          | <b>*</b> ~ |     |
| 1   | ۲۳          | ٤        |                                                  | ι v    | ^        | ۹.         |     |
| ں ض | ث مْ        | _ ق      | ġ ē                                              | ہ ع    | ÷ خ      | 5 5        | 1.1 |
| ں ش | ي ∉<br>يې س | بً       | Ĵ                                                | ن ت    | ۔<br>م ر | ع<br>۲     | )   |
| i   | <br>ۇ _     | ່ງ       | ςδ                                               | ي و    | ظ        | × د        |     |
| !?# | 123         | ,        | العربية<br>لــــــــــــــــــــــــــــــــــــ |        |          | Next       |     |
|     |             |          | ை                                                |        | <b>@</b> |            |     |

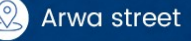

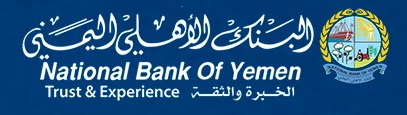

D D

بعدها ستنتقل للواجهة التالية حيث يتوجب عليك كمستخدم جديد تغيير كلمة

السر الأولية الموجودة بالظرف إلى أخرى جديدة وثابتة

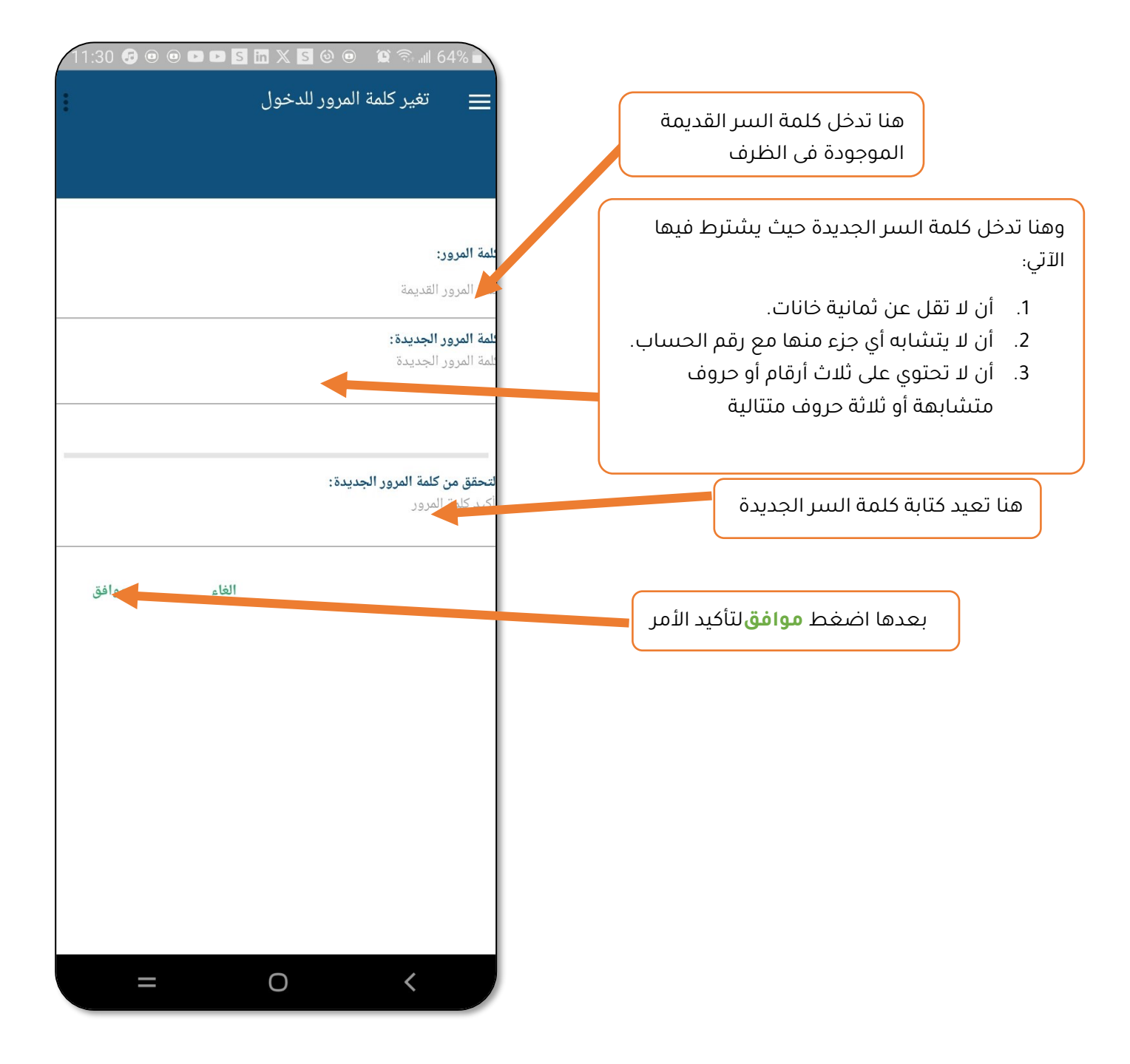

 $\overline{\mathbf{A}}$ 

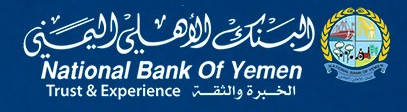

D D

وبعدها ستظهر لك هذه الشاشة التي تخبرنا بنجاح عملية تغيير الباسوورد

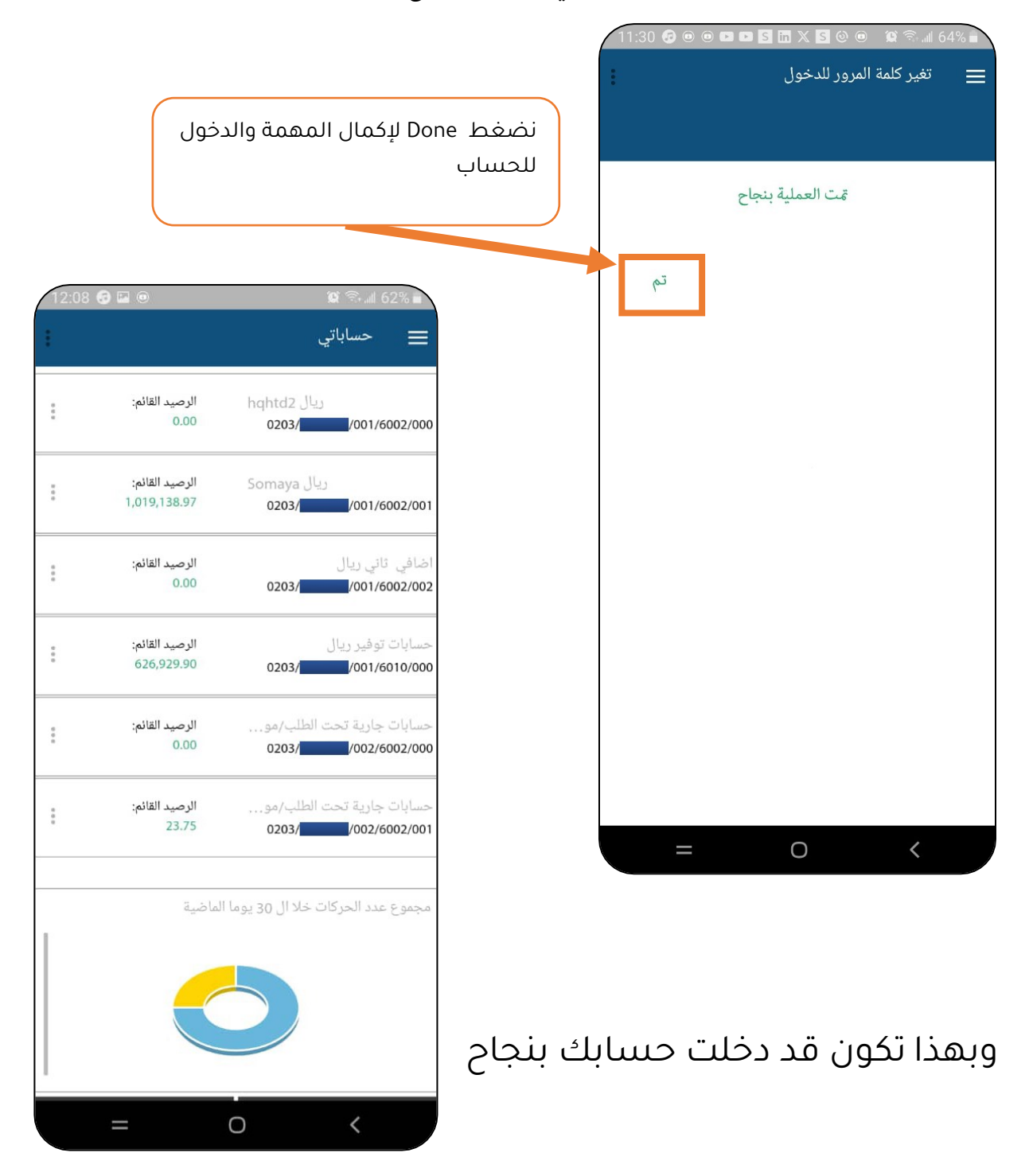

义 Arwa street

250581 250582

pay.cards@nbyemen.com

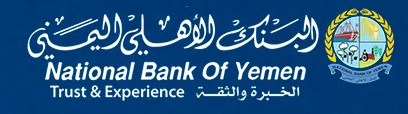

#### الوظائف المتوفرة في تطبيق الموبايل البنكى NBY MOBILE:

- حساباتی
- الحوالات
- خدمات/طلبات
  - حسابی
- تسديد فواتير سنتكلم فالتالي عن كل واحدة منها بالتفصيل.

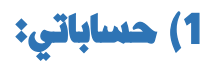

لمجرد النقر عليها تفتح القائمة الفرعية والتي تحتوى على الآتي:

- <u>حساباتی:</u> تستخدم هذه الشاشة لعرض كافة الحسابات وأرصدتها.
  - <u>تاريخ الحركات المالية:</u> • تستخدم هذه الشاشة لعرض كافة تفاصيل الحركة المالية بالتواريخ
    - <u>القروض:</u>

تستخدم هذه الشاشة لعرض كافة تفاصيل بيانات القرض

سنتكلم الآن عن كل قطة بالتفصيل.

<u>حساباتی:</u>

هنا تستطيع استعراض كافة الحسابات التي تمتلكها المختلف العملات. ستلاحظ وجود ثلاث نقاط بجانب كل حساب وعند النقر عليها تظهر هذه القائمة اتحتوى هذه القائمة على الآتى:

- رمز الاستجابة السريعة.
  - تحويل داخل البنك
  - إعادة تسمية الحساب

وسنتكلم عن كل واحدة منها في أماكنها المخصصة

| . C17 <b>9 ⊚</b> | اله ۵۰ الله الله الله عب الله عب دعبد الله عب دعبد الله عب دعبد الله عب دعبد الله عب دعبد الله عب دعبد دعبد دعبد دعبد دعبد دعبد دعبد | 3%.<br>سمب<br>آخر |
|------------------|----------------------------------------------------------------------------------------------------|-------------------|
| : ''             | حساباتي                                                                                                    | Ę                 |
|                  | اباتي                                                                                                    | حس                |
| : *<br>:         | بخ الحركات المالية                                                                                                    | זוני              |
| :                | وض                                                                                                    | القر              |
| : *              | الحوالات                                                                                                    | 5                 |
| : *              | خدمات / طلبات                                                                                                    |                   |
|                  | حسابي                                                                                                    | :                 |
|                  | تسديد الفواتير                                                                                                    |                   |
|                  |                                                                                                    |                   |

VC

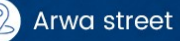

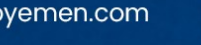

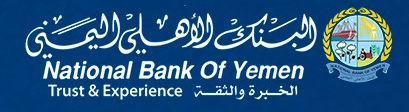

C

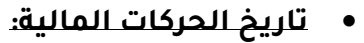

تستخدم هذه الشاشة لعرض كافة تفاصيل الحركة المالية بالتواريخ عند النقر عليها ستظهر الشاشة التالية :

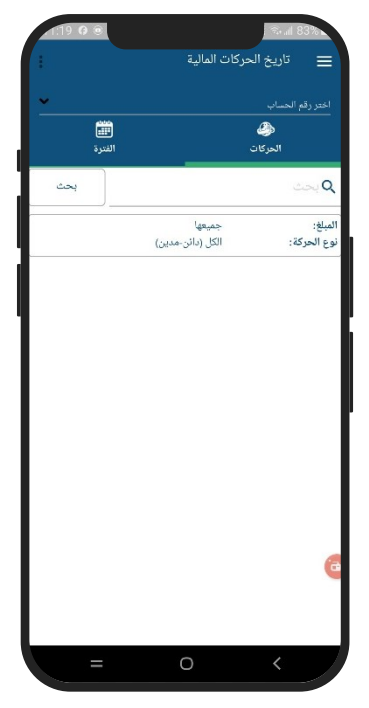

ســــتلاحظ هنــا أنـه يمكنــك الاســـتعلام عن تـاريخ الحركـة المالية لحســـاب معين اما عن طريق نوع الحركـات (مـدين -دائن) او الفترة

> أولاً، يجب عليك اختيار رقم الحساب من القائمة أعلاه. بعدها اختر على سبيل المثال تبويب الحركات وانقر على بحث ستفتح لك قائمة تستطيع عن طريقها

- تحديد عدد الحركات
- المبلغ: اما جميعها مابين أقل من أكبر من- يساوي
  - نوع الحركة : اما جميعها مدين -دائن
    ثم ننقر موافق

| 10:35 <b>G</b> 🖲     |                  | - (fe <sup>-</sup>           | ıil 27% ⊾ |
|----------------------|------------------|------------------------------|-----------|
|                      |                  |                              |           |
|                      |                  |                              |           |
| <b>اللہ</b><br>انترہ |                  |                              |           |
| بحث                  |                  |                              | میر م     |
| -                    |                  | let as                       | المراة    |
|                      | ، بالعمليات      | عث بالعمليات<br>البحث المتقد | نو: البح  |
|                      | بدد الحركانيَّا: | :تە:                         | عدد الحرك |
| ~                    | جميعها           |                              | المبلغ:   |
| ~                    | جميعها           | - 26                         | نوع الحرة |
| موافق                | حذف              |                              |           |
|                      |                  |                              |           |
|                      |                  |                              |           |
|                      |                  |                              |           |
|                      |                  |                              |           |
|                      |                  |                              |           |
| =                    |                  | ) <                          |           |

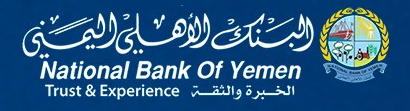

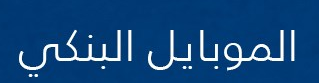

D D D

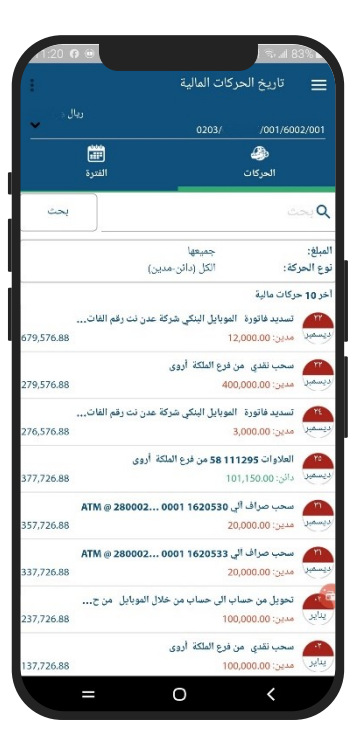

لتظهر لك تفاصيل الحركات المالية

إذا قمت بتحديد علامة التبويب "الفترة" ونقرت على بحث ستفتح لنا قائمة

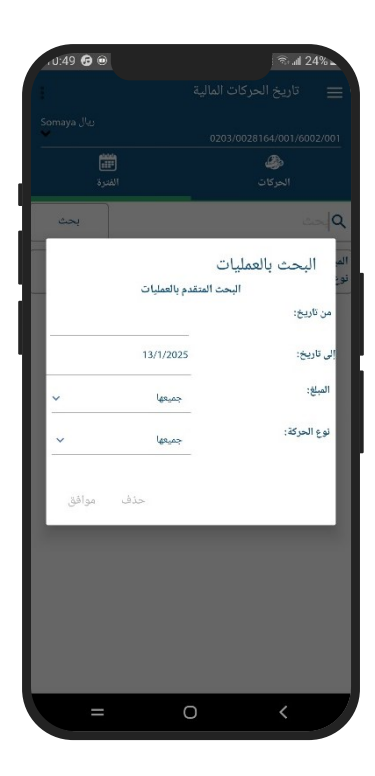

ستظهر لك نافذة تستطيع عن طريقها

تحدید من تاریخ الی تاریخ

**المبلغ:** اما جميعها - مابين - أقل من أكبر من- يساوي

**نوع الحركة :** اما جميعها - مدين -دائن ثم ننقر موافق

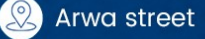

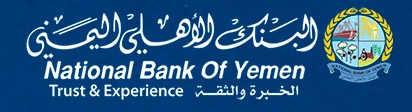

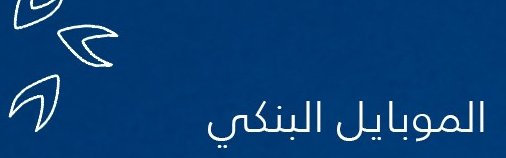

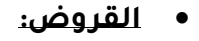

تستخدم هذه الوظيفة لاستعراض كافة بيانات القروض ان وجدت.

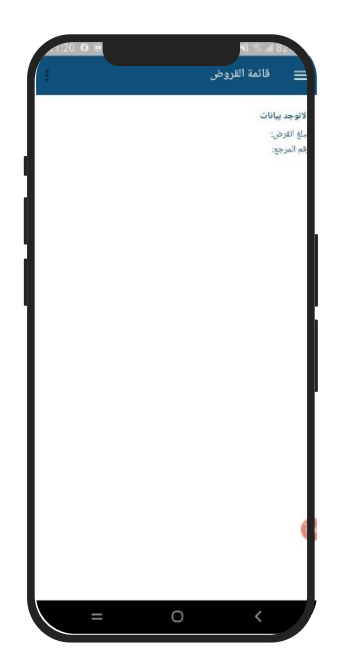

### 2) الحوالات:

عند النقر عليها تظهر هذه القائمة:

- تحويل بين حساباتي
  - تحويل داخل البنك
    - المستفيدين

وسنتكلم عن كل واحدة منها بالتفصيل.

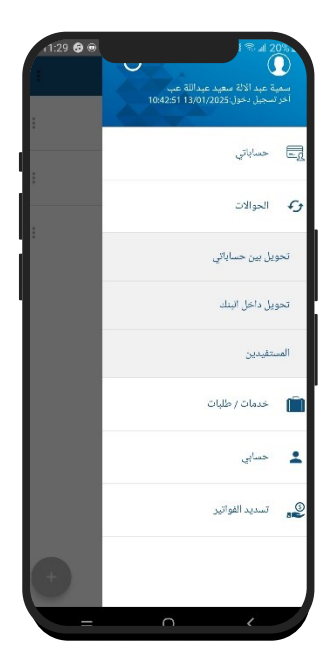

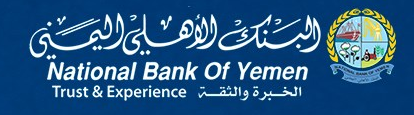

D D D

#### <u>تحويل بين حساباتي</u>

تستطيع ايضا الوصول لهذه القائمة عبر الثلاث النقاط بجانب كل حساب في الواجهة الرئيسية للتطبيق ,تمكنك هذه الوظيفة من التحويل بين حسابات العميل نفسه ,

عند النقر عليها تظهر لنا الشاشة التالية :

وستنتقل بعدها للشاشة الثانية والتي تطلب منك ادخال كلمة سر الدخول كما في الصورة أدناه.

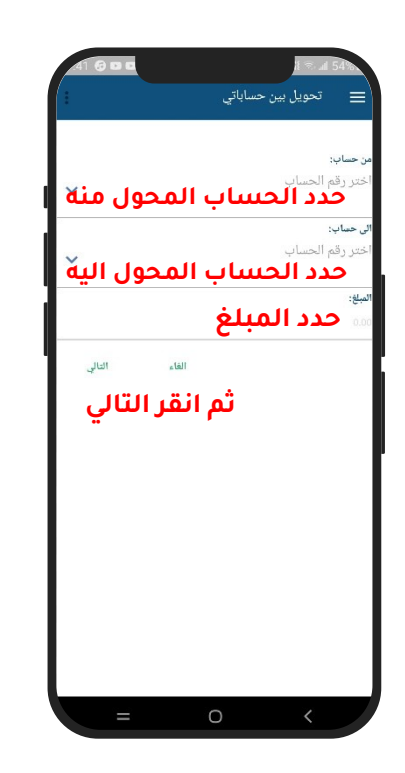

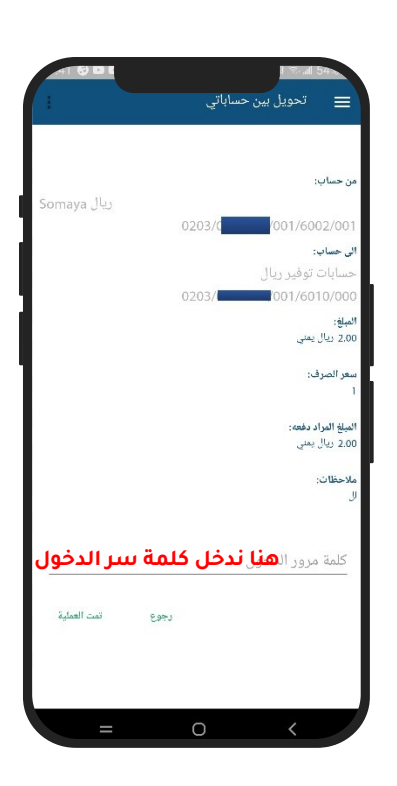

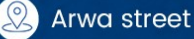

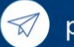

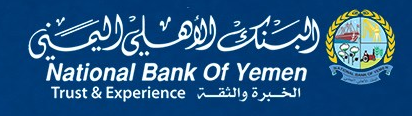

D D D

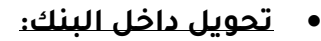

تستطيع ايضا الوصول لهذه القائمة عبر الثلاث النقاط في الواجهة الرئيسية للتطبيق بجانب كل حساب عند النقر عليها تظهر لنا الشاشة التالية :

- اختر من حساب.
- اختر الى حساب
  من خلال هذا الرمز، المكنك تحديد اسم
  مستفيد محفوظ مسبقًا فى القائمة.
  - حدد المبلغ
  - اضغط التالي

ننقر هنا لنختار اسم مستفيد محفوظ مسبقا في القائمة

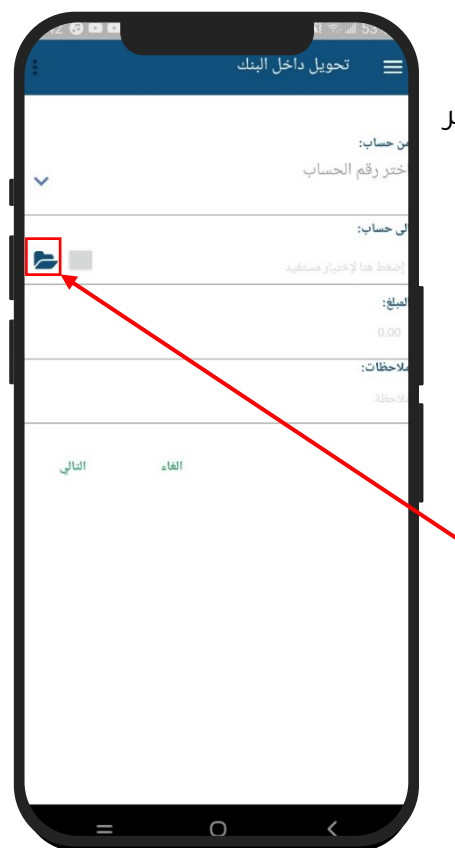

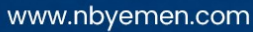

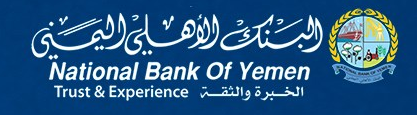

90

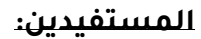

عند النقر عليها تظهرلنا الشاشة التالية

- مستفيد حوالة داخل البنك
  - مستفيد حوالة خارجية
  - مستفيد حوالة محلية

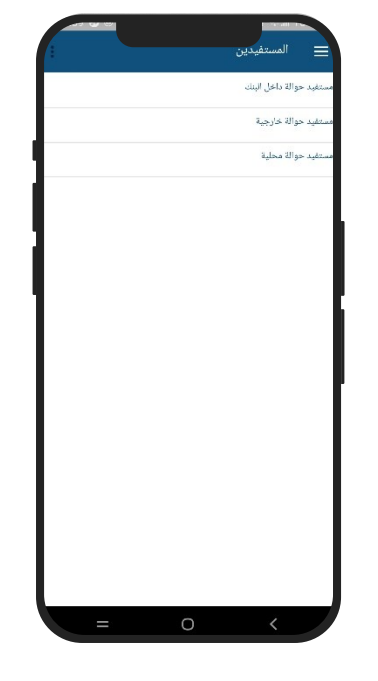

#### مستفيد حوالة داخل البنك

أنقر على علامة الزائد الموجودة أدنى يسار الشاشة

تستطيع عن طريق هذه الوظيفة إضافة مستفيد

جديد له رقم حساب داخل البنك.

1. اكتب اسم المستفيد، ثم انقر على هذ الايقونة 🚯 واختر صورة

من معرض الصور

- 2. اكتب اسم المستفيد.
  - 3. رقم الحساب
- رقم حساب المستفيد.
- رقم IBAN ( رقم الحساب العالمي)

في حال اخترت رقم حساب المستفيد اكتب رقم الحساب المكون من 21 رقم

في حال اخترت رقم حساب عالمي ادخل رقم حساب الـ IBAN في المكان المخصص

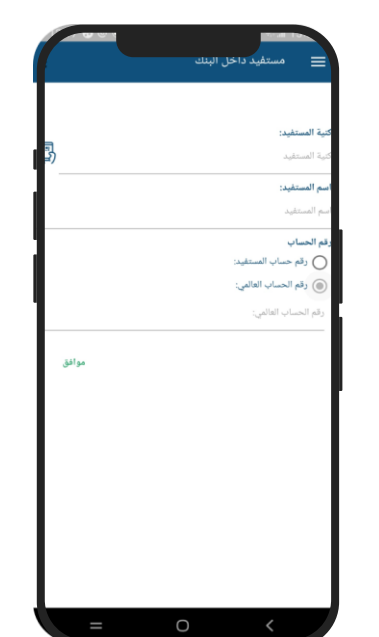

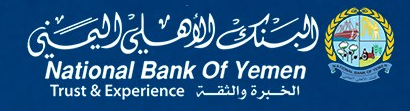

D D D

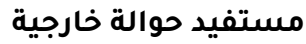

عند النقر عليها تفتح لك شاشة توجد بها علامة زائد أدنى يمين الشاشة انقر عليها لتفتح لك هذه الشاشة

> تستطيع عن طريق هذه الوظيفة إضافة مستفيد جديد له رقم حساب خارج اليمن

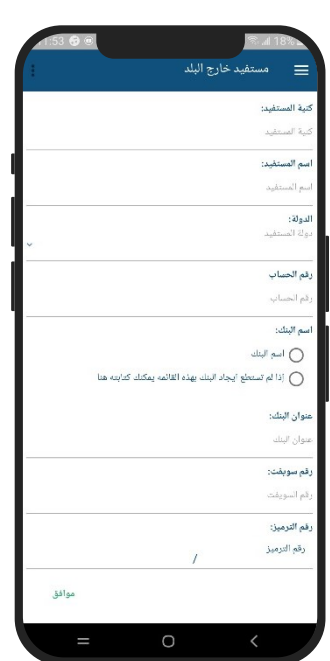

#### مستفيد حوالة محلية

نستطيع إضافة مستفيد داخل اليمن عن طريق علامة الزائد الموجود أدنى يسار الشاشة.

بعدها تفتح لنا شاشة تمكننا من إضافة مستفيد جديد له رقم حساب خارج البنك

سيطلب منك ادخال المعلومات التالية:

- كنية المستفيد.
- اسم المستفيد.
- بنك المستفيد.
- رقم الحساب /رقم الحساب الدولي IBAN

250581 250582

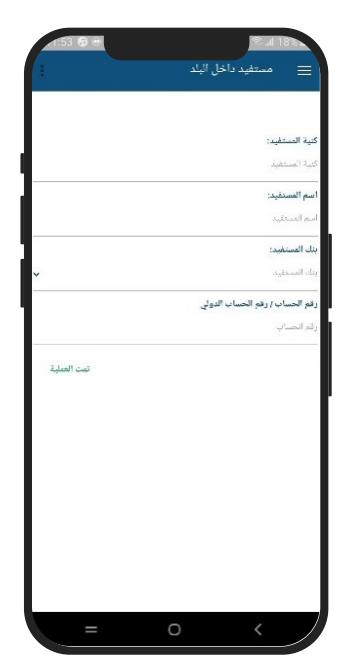

 $\square$ 

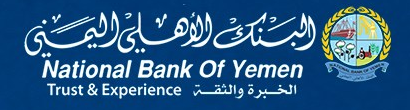

D D D

> عند النقر على "بنك المستفيد"، ستظهر لك القائمة الموضحة في الصورة، اختر أيًا منها، أو اكتب اسمه في مربع البحث.

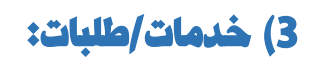

تنقسم هذه الوظيفة الى الاتى:

- طلب دفتر شیکات.
  - الشيكات المؤجلة
- فوائد حسابات التوفير
- متابعة التعليمات الثابتة.

| 1:13 @ @ | <b>1 % ∡</b> 20%                         |
|----------|------------------------------------------|
| :        | ≡ البنوك                                 |
|          | Q بحث                                    |
|          | البتك الاسلامي اليمني للتمويل والاستثمار |
|          | البنك التجاري اليمني                     |
|          | البنك العربي                             |
|          | البنك المركزي                            |
|          | البنك اليمني للأنشاء والتعمير            |
|          | اليمن والكويت للتجارةوالاستتمار          |
|          | يــنك قطر الوطني                         |
|          | بنك التسليف التعاوني الزراعي             |
|          | بنك التضامن الاسلامي الدولي              |
|          | ينك الراجحي                              |
|          | ينك اليمن الدولي                         |
|          | بنك اليمن والخليج                        |
|          | بنك اليمن والكويت /الفروع الإسلامية      |
|          | ينك سيأ الاسلامي                         |
| = 0      |                                          |

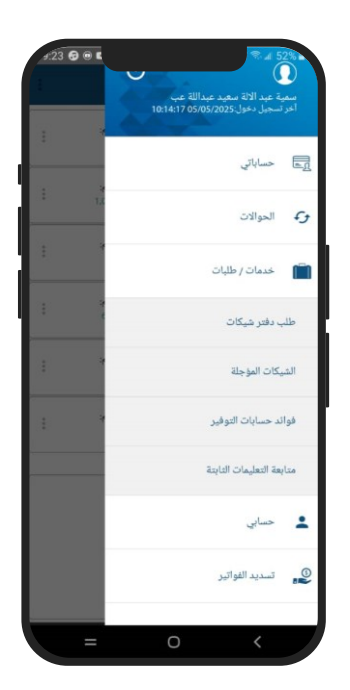

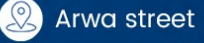

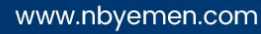

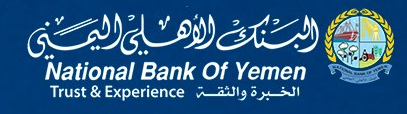

DC

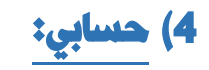

هذه الوظيفة تمكنك من تغيير بياناتك وإعدادات حسابك الشخصية من كلمة سر الدخول والعمليات وغيرها وتحتوى على الأوامر التالية:

- بیانات العمیل.
- إعادة تسمية الحساب.
- تغيير كلمة المرور للدخول.
- تغيير كلمة المرور للتحويل.

#### <u>بيانات العميل:</u>

عند النقر على هذه الوظيفة تفتح لنا الشاشة التالية والتي

تحتوى على بيانات العميل من اسم ورقم الحساب ورقم

الهاتف وغيره

عند تفعيل هذا الخيار تستطيع الدخول الى التطبيق عن طريق بصمة الاصبع

#### إعادة تسمية الحساب:

تستطيع ايضا الوصول لهذه القائمة عبر الثلاث النقاط بجانب

كل حساب في الواجهة الرئيسية للتطبيق, باستخدام هذه الوظيفة،

يمكنك تغيير اسم حسابك بإدخال المعلومات التالية:

- رقم الحساب.
- الاسم المستعار الحالي.
- الاسم المستعار الجديد.
  ثم اضغط على موافق

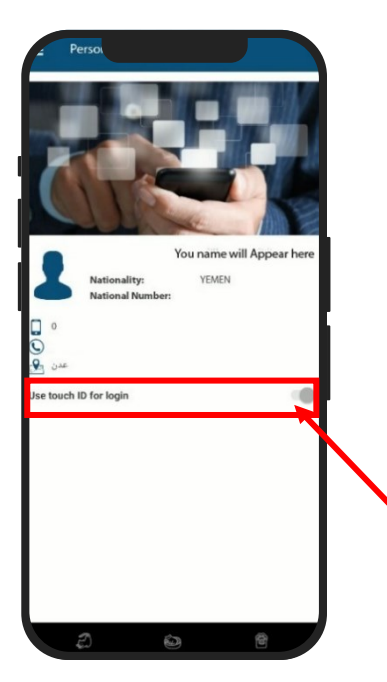

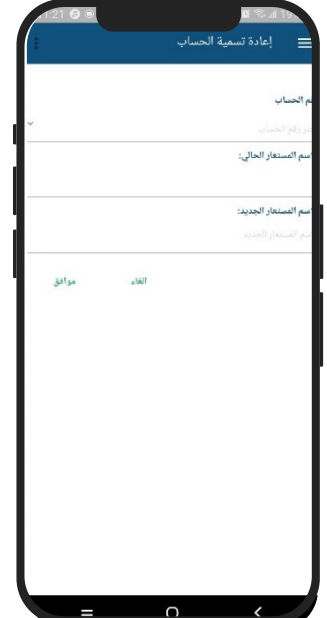

Arwa street

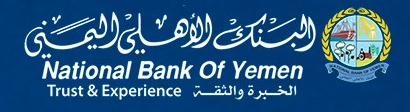

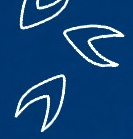

#### تغيير كلمة المرور للدخول:

عند النقر على هذه الوظيفة تفتح لنا الشاشة التالية والتي تمكنك من تغيير كلمة الدخول الحالية للنظام الى أخرى جديدة حيث يتوجب عليك ادخال التالي:

- 1. كلمة المرور القديمة
- 2. كلمة المرور الجديدة
- 3. تأكيد كلمة المرور الجديدة

يتوجب على العميل الذي يستخدم التطبيق والانترنت البنكي لأول مرة ان يقوم بتغيير كلمة الدخول ( المرور ) التي استلمها بالظرف ويغيرها الى كلمة مرور جديدة وبشرط ان تحتوي الكلمة على حروف وأرقام ولا تقل عن 8 خانات ولا تحتوي على ارقام متتالية

| .11001 |       | 1 To at 98%                              |
|--------|-------|------------------------------------------|
|        |       | تغير كلمة المرور للدخول 🗮                |
|        |       |                                          |
|        |       | مة المرور:                               |
|        |       | مة المرور القديمة                        |
|        |       | مة المرور الجديدة:<br>1- المدور الجديدة: |
|        |       | سه المرور الجميمة                        |
|        |       | نحقق من كلمة المرور الجديدة:             |
|        |       | كيد كلمة المرور                          |
| موافق  | الغاء |                                          |
|        |       |                                          |
|        |       |                                          |
|        |       |                                          |
|        |       |                                          |
|        |       |                                          |
|        |       |                                          |
|        |       |                                          |
|        |       | 0                                        |

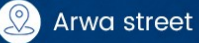

250581 250582

\$

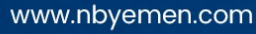

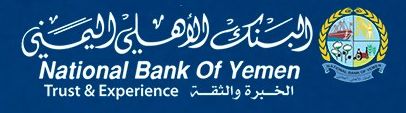

C

#### <u>تغيير كلمة المرور للتحويل:</u>

عند النقر على هذه الوظيفة تفتح لنا الشاشة التالية والتي تمكنك من تغيير كلمة العمليات الحالية للنظام حيث يتوجب على العميل ادخال المعلومات التالية:

- 1. كلمة المرور القديمة.
- 2. كلمة المرور الجديدة.
- 3. تأكيد كلمة المرور الجديدة.

## يتوجب على العميل الذي يقوم بأول عملية تحويل

القيام بإنشاء كلمة سر عمليات جديدة وذلك بإدخال كلمة سر الدخول للنظام و بعدها ننشئ كلمة السر الخاصة بالعمليات بشرط ان تحتوي الكلمة على حروف وأرقام ولا تقل عن 8 خانات ولا تحتوي على ثلاث أرقام متتالية وأن لا تحتوي على ثلاث أرقام متشابهة

في حال كان لديك مسبقا
 كلمة سر للتحويل وأردت
 تغييرها الى أخرى جديدة
 يتوجب عليك ادخال كلمة سر
 التحويل القديمة ثم تدخل
 الجديدة وتكرر ادخالها

|       | موالغات<br>تغییر کلمة المرور للتحویل |
|-------|--------------------------------------|
|       | <b>لمة المرور</b><br>للمة المرور     |
|       |                                      |
|       | للمة المرور الجديدة:                 |
|       | للمة المرور الجديدة                  |
|       | لتحقق من كلمة المرور الجديدة:        |
|       | أكيد كلمة المرور                     |
| موافق | .ue1                                 |
|       |                                      |
|       |                                      |

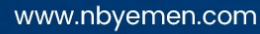

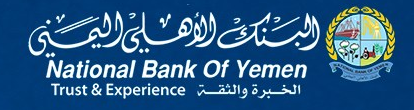

D D

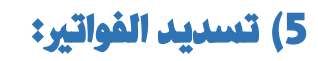

**عدن نت:** تستطيع عبر هذه الوظيفة تسديد فاتورة خدمة عدن نت

أدخل رقم هاتف (الموبايل) الخاص بخدمة عدن نت

بعدها أنقر زر التحقق من رقم الهاتف الجوال

ستنتقل بعدها الى الشاشة الثانية التي تظهر رقم الموبايل الذي أدخلته مسبقا مع سعر الشحن. في الخانة الثالثة قم بتحديد رقم الحساب المراد سداد الفاتورة منه ثم ننقر التالى

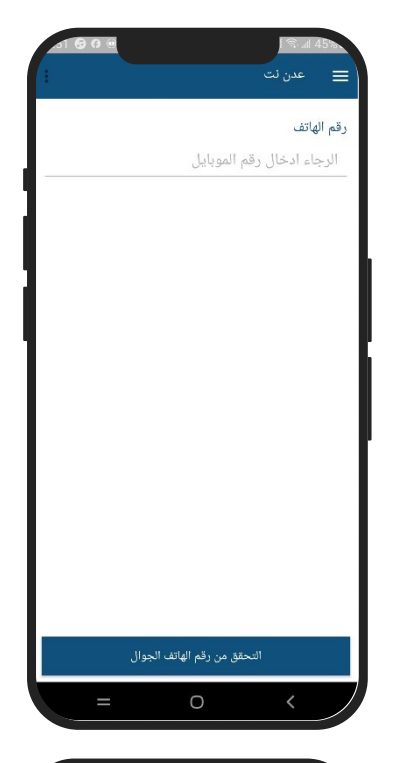

| .52 🙃 🗘 🖯 |                     | h. 🕫 (            | 45%     |
|-----------|---------------------|-------------------|---------|
|           |                     | عدن نت            | ≡       |
| 798718604 |                     | اتف               | رقم الھ |
|           |                     | ئىحن              | سعر الن |
|           |                     |                   | 3000    |
|           |                     | عساب              | رقم الـ |
| •         |                     | قم الحساب         | اختر ر  |
| •         | , الباقات و الاسعار | ، هنا للاطلاع على | اضغط    |
|           | التالي              |                   |         |
| =         | Ο                   | <                 |         |

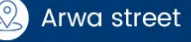

A

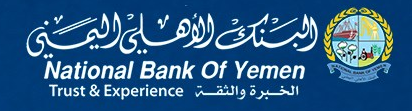

|             |       | 🔳 عدن نت           |
|-------------|-------|--------------------|
|             |       | رقم الحساب         |
| دیال Somaya |       |                    |
|             | 0203/ | /001/6002/001      |
|             |       | رقم الهاتف         |
|             |       | 798718604          |
|             |       | مبلغ الحوالة       |
|             |       | 3,000.00           |
|             |       | كلمة السر للعمليات |
|             | موافق |                    |
| =           | 0     | <                  |

t**G**0 ē i≅ ⊿145%.

D D D

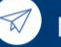

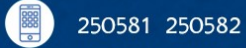

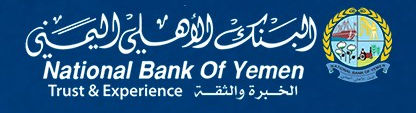

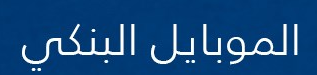

C

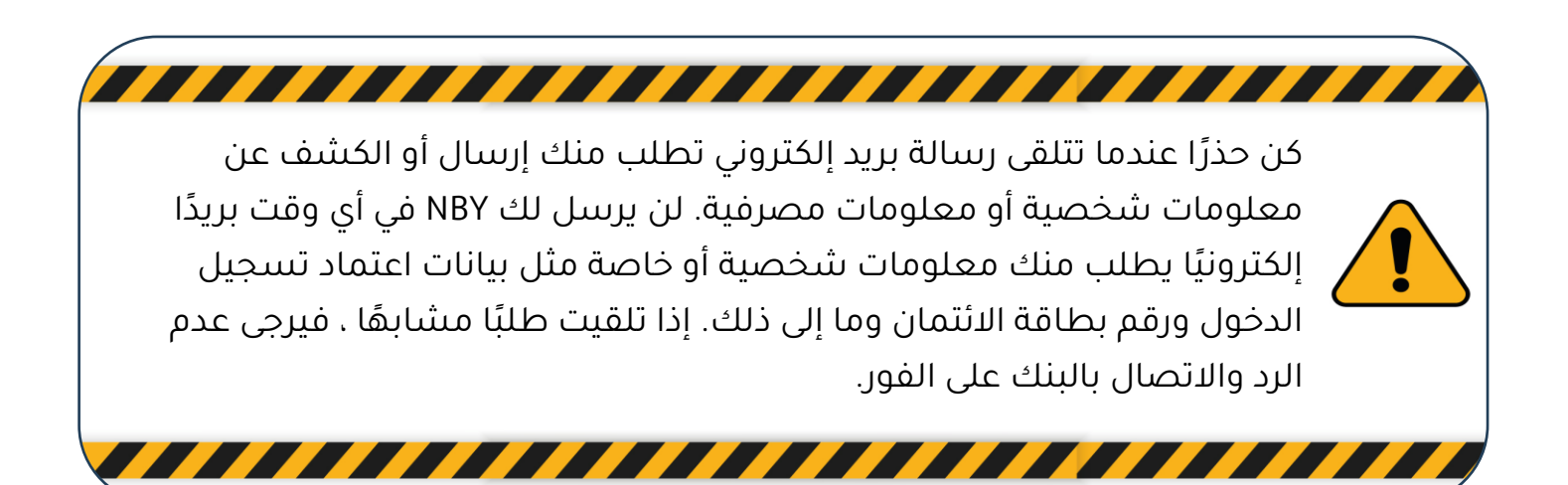

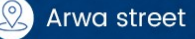

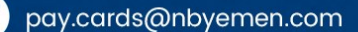

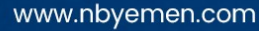

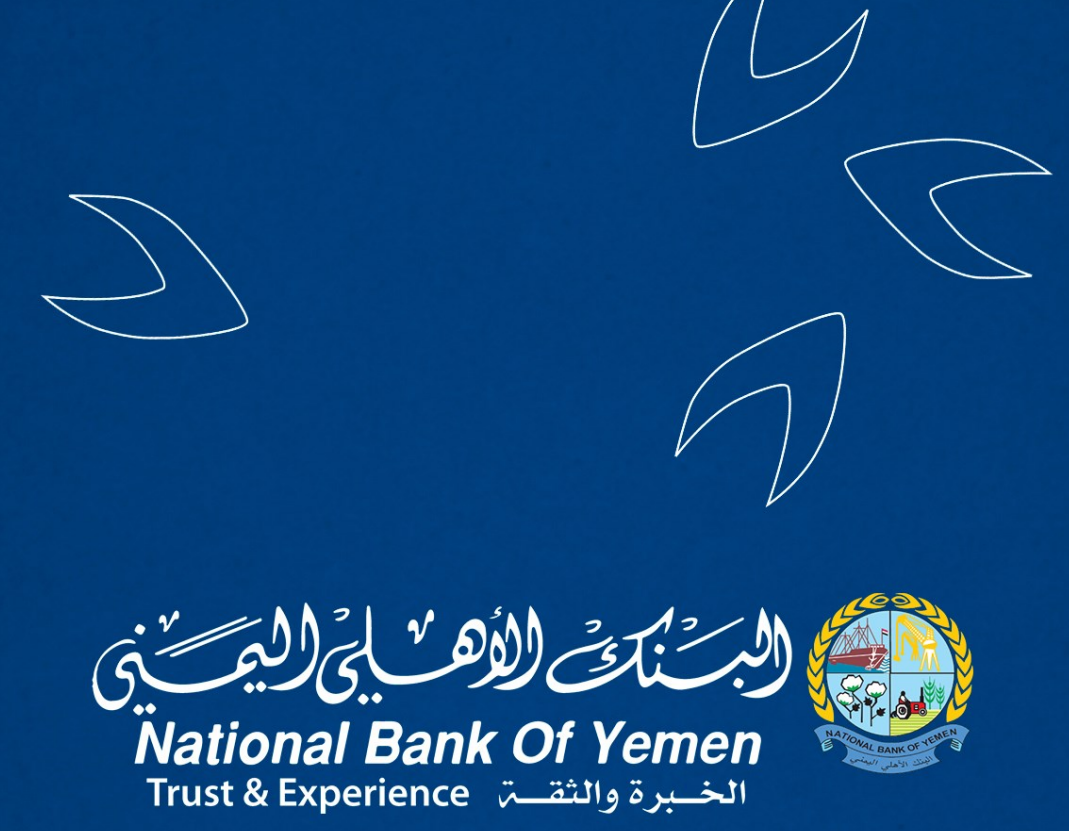

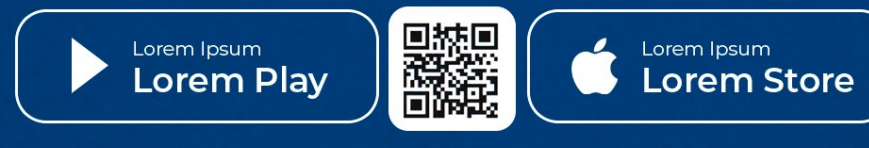

pay.cards@nbyemen.com

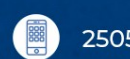

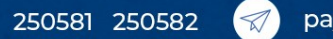

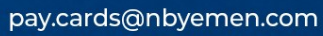